# МОСКОВСКАЯ ОЛИМПИАДА ШКОЛЬНИКОВ ПО ТЕХНОЛОГИИ 2018–2019 уч. г. ОЧНЫЙ ЭТАП 9–11 классы

#### Номинация «Умный дом»

Уважаемый участник!

Работа состоит из трёх заданий, выполнив которые Вы соберёте автоматизированную систему, которая позаботится об автоматическом слежении за уровнем кислорода в помещении и оповестит о повышении уровня углекислого газа при помощи звуковой и световой сигнализации.

Время выполнения работы – 90 минут.

#### Желаем успеха!

#### Техническое задание

Для разработки автоматизированной системы Вам понадобятся следующие элементы.

| №<br>п/п | Название               | Изображение |
|----------|------------------------|-------------|
| 1        | Контроллер Arduino Uno |             |
| 2        | USB-кабель             |             |
| 3        | Макетная плата         |             |

| 4  | Пьезоизлучатель       |            |
|----|-----------------------|------------|
| 5  | Датчик газа           |            |
| 6  | Модуль реле           |            |
| 7  | Провода               |            |
| 8  | Электрический патрон  |            |
| 9  | Светодиодная лампочка |            |
| 10 | Батарейный отсек      |            |
| 11 | Батарейка 12 В        | C E 23A 12 |

Элементы автоматизированной системы должны быть прочно зафиксированы на демонстрационном стенде.

Каждое крепёжное соединение должно состоять из стойки, винта, гайки, одной или нескольких шайб.

#### Задание 1

Для выполнения задания Вам понадобятся элементы автоматизированной системы, ПК, демонстрационный стенд, стойки, гайки, винты, шайбы, отвертки и гаечные ключи.

Установите элементы системы на демонстрационный стенд, используя инструкцию № 1.

#### Задание 2

Соберите из предложенных элементов автоматизированную систему, используя инструкцию № 2.

# По окончании выполнения задания Вам необходимо пригласить члена жюри для проверки задания.

#### Задание 3

1. Используя ПК, измените программу в среде Arduino IDE, таким образом, чтобы она соответствовала следующим условиям:

– реле 1 и 2 подключены к цифровым выводам контроллера 6 и 7 соответственно;

– светодиодная лампочка включается при пороговом значении уровня углекислого газа, превышающего на 10% среднее значение уровня углекислого газа в помещении. *Расчет среднего содержания углекислого газа* производить по 5 последним значениям, представленным на мониторе порта Arduino IDE. Полученные значения округлять до целого числа.

– пьезоизлучатель срабатывает при пороговом значении уровня углекислого газа, превышающего на 20% среднее значение уровня углекислого газа в помещении. Полученные значения округлять до целого числа.

2. Загрузите изменённую программу на контроллер.

3. Сохраните изменённую программу на рабочем столе ПК в папке с именем «mostech(код участника)».

# По окончании выполнения задания Вам необходимо пригласить члена жюри для проверки задания.

## Инструкция № 1

## Установка элементов автоматизированной системы

## на демонстрационный стенд

| N⁰  | Технологическая операция                                        |  |
|-----|-----------------------------------------------------------------|--|
| п/п |                                                                 |  |
| 1   | Установите три стойки на контроллер.                            |  |
| 2   | Установите стойки на модуль реле                                |  |
| 3   | Закрепите контроллер на демонстрационном стенде.                |  |
| 4   | Закрепите модуль реле на демонстрационном стенде.               |  |
| 5   | Соедините один провод батарейного отсека с контактным зажимом   |  |
|     | электрического патрона                                          |  |
| 6   | Соедините свободный провод батарейного отсека со средним входом |  |
|     | реле 1                                                          |  |
| 7   | Соедините с помощью провода свободный контактный зажим          |  |
|     | электрического патрона с нижним входом реле 1                   |  |
| 8   | Закрепите электрический патрон на демонстрационном стенде.      |  |
| 9   | Установите светодиодную лампочку в электрический патрон         |  |
| 10  | Установите стойку пьезоизлучатель                               |  |
| 11  | Установите стойки на датчик газа                                |  |
| 12  | Закрепите пьезоизлучатель на демонстрационном стенде            |  |

## Инструкция № 2

### Сборка автоматизированной системы

| N⁰  | Технологическая операция                                           |
|-----|--------------------------------------------------------------------|
| п/п |                                                                    |
| 1   | Соедините с помощью провода вывод GND контроллера со входом (-)    |
|     | контактной дорожки макетной платы                                  |
| 2   | Соедините с помощью провода вывод 5V контроллера со входом (+)     |
|     | контактной дорожки макетной платы                                  |
| 3   | Соедините с помощью провода контакт GND модуля реле со входом (-)  |
|     | контактной дорожки макетной платы                                  |
| 4   | Соедините с помощью провода контакт VCC модуля реле со входом (+)  |
|     | контактной дорожки макетной платы                                  |
| 5   | Соедините с помощью провода контакт IN1 модуля реле с выводом 6    |
|     | контроллера                                                        |
| 6   | Соедините с помощью провода контакт IN2 модуля реле с выводом 7    |
|     | контроллера                                                        |
| 7   | Соедините с помощью провода контакт GND пьезоизлучателя со входом  |
|     | (-) контактной дорожки макетной платы                              |
| 8   | Соедините с помощью провода контакт VCC пьезоизлучателя с нижним   |
|     | входом реле2                                                       |
| 9   | Соедините с помощью провода средний контакт реле2 со входом (+)    |
|     | контактной дорожки макетной платы                                  |
| 10  | Соедините с помощью провода контакт І/О пьезоизлучателя с выводом  |
|     | 13 контроллера                                                     |
| 11  | Соедините с помощью провода контакт GND датчика газа со входом (–) |
|     | контактной дорожки макетной платы                                  |
| 12  | Соедините с помощью провода контакт VCC датчика газа со входом (+) |
|     | контактной дорожки макетной платы                                  |
| 13  | Соедините с помощью провода контакт АО датчика газа с выводом А0   |
|     | контроллера                                                        |
| 14  | Закрепите датчик газа на демонстрационном стенде                   |
| 15  | Подключите контроллер к компьютеру                                 |
| 16  | Загрузите программу на контроллер                                  |

По окончании выполнения задания Вам необходимо пригласить члена жюри для проверки задания.